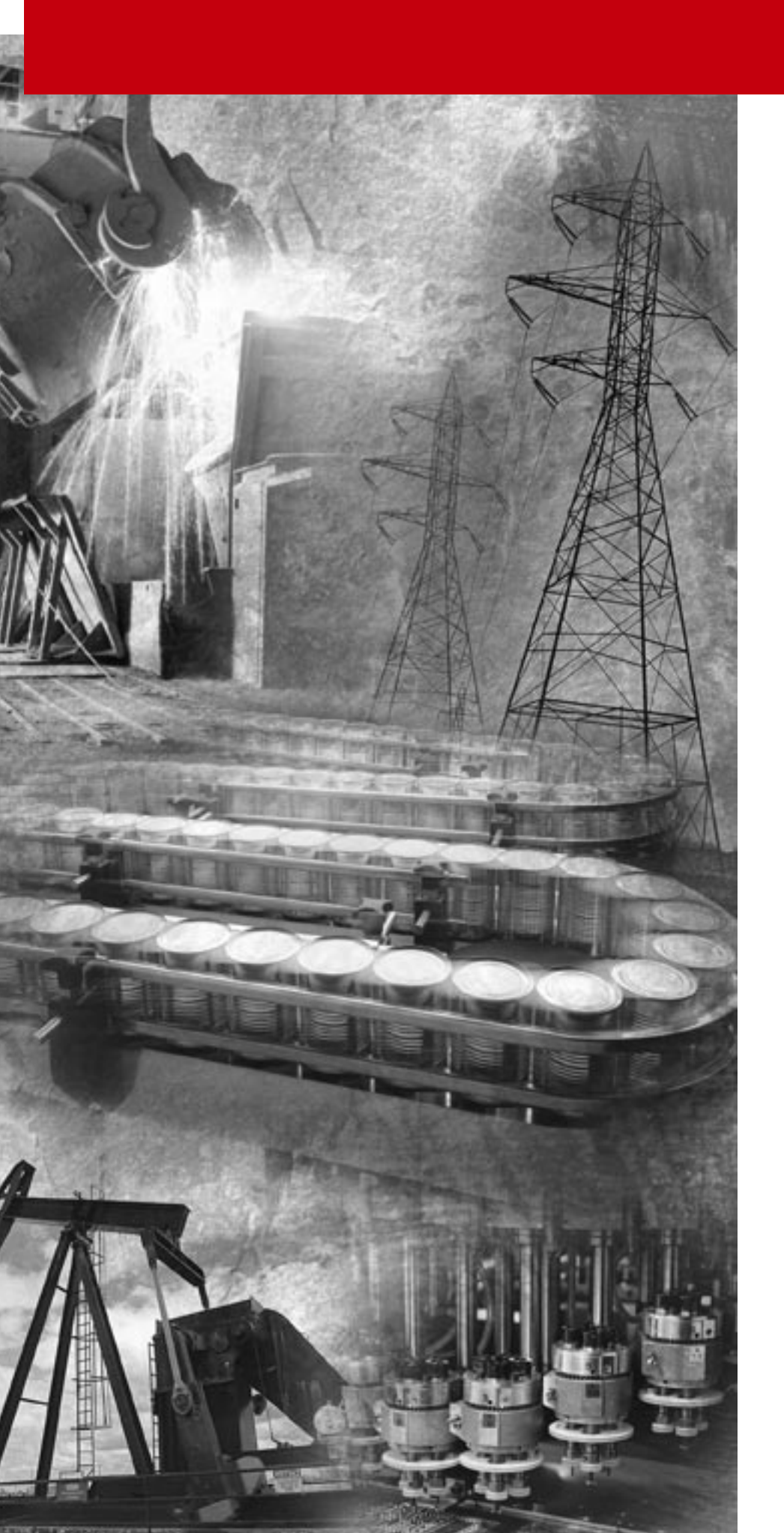

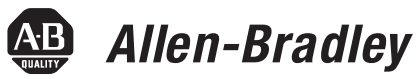

## ControlNet PLC-5 Programmable Controllers

Catalog Numbers 1785-L20C15, -L40C15, -L46C15, -L80C15

**Quick Start** 

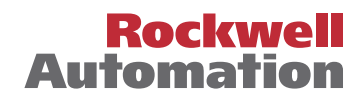

## **Important User Information** Because of the variety of uses for the products described in this publication, those responsible for the application and use of these products must satisfy themselves that all necessary steps have been taken to assure that each application and use meets all performance and safety requirements, including any applicable laws, regulations, codes and standards. In no event will Allen-Bradley be responsible or liable for indirect or consequential damage resulting from the use or application of these products.

Any illustrations, charts, sample programs, and layout examples shown in this publication are intended solely for purposes of example. Since there are many variables and requirements associated with any particular installation, Allen-Bradley does not assume responsibility or liability (to include intellectual property liability) for actual use based upon the examples shown in this publication.

Allen-Bradley publication SGI-1.1, *Safety Guidelines for the Application, Installation and Maintenance of Solid-State Control* (available from your local Allen-Bradley office), describes some important differences between solid-state equipment and electromechanical devices that should be taken into consideration when applying products such as those described in this publication.

Reproduction of the contents of this copyrighted publication, in whole or part, without written permission of Rockwell Automation, is prohibited.

Throughout this publication, notes may be used to make you aware of safety considerations. The following annotations and their accompanying statements help you to identify a potential hazard, avoid a potential hazard, and recognize the consequences of a potential hazard:

#### WARNING

Identifies information about practices or circumstances that can cause an explosion in a hazardous environment, which may lead to personal injury or death, property damage, or economic loss.

ATTENTION

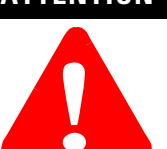

Identifies information about practices or circumstances that can lead to personal injury or death, property damage, or economic loss.

IMPORTANT

Identifies information that is critical for successful application and understanding of the product.

# ATTENTION

#### **Environment and Enclosure**

This equipment is intended for use in a Pollution Degree 2 industrial environment, in overvoltage Category II applications (as defined in IEC publication 60664-1), at altitudes up to 2000 meters without derating.

This equipment is considered Group 1, Class A industrial equipment according to IEC/CISPR Publication 11. Without appropriate precautions, there may be potential difficulties ensuring electromagnetic compatibility in other environments due to conducted as well as radiated disturbance.

This equipment is supplied as "open type" equipment. It must be mounted within an enclosure that is suitably designed for those specific environmental conditions that will be present and appropriately designed to prevent personal injury resulting from accessibility to live parts. The interior of the enclosure must be accessible only by the use of a tool. Subsequent sections of this publication may contain additional information regarding specific enclosure type ratings that are required to comply with certain product safety certifications.

See NEMA Standards publication 250 and IEC publication 60529, as applicable, for explanations of the degrees of protection provided by different types of enclosure. Also, see the appropriate sections in this publication, as well as the Allen-Bradley publication 1770-4.1 ("Industrial Automation Wiring and Grounding Guidelines"), for additional installation requirements pertaining to this equipment.

Ethernet is a registered trademark of Intel Corporation, Xerox Corporation, and Digital Equipment Corporation.

ControlNet is a trademark of ControlNet International.

Allen-Bradley, PLC, PLC-2, PLC-3 and PLC-5 are registered trademarks of Rockwell Automation, Inc.

Data Highway Plus, DH+, RSLinx, RSLogix, RSNetWorx, RSNetworx for ControlNet, FLEX I/O, PLC-5/11, -5/20, -5/20C, -5/26, -5/30, -5/40, -5/40L, -5/40L, -5/60, -5/60L, -5/80, -5/80C, -5/80, -5/20E, -5/40E, and -5/80E are trademarks of Rockwell Automation, Inc.

#### Rockwell Automation Support

Before you contact Rockwell Automation for technical assistance, we suggest you please review the troubleshooting information contained in this publication first.

If the problem persists, call your local Rockwell Automation representative or contact Rockwell Automation in one of the following ways:

| Phone    | United<br>States/Canada         | 1.440.646.5800                                                                                                    |
|----------|---------------------------------|----------------------------------------------------------------------------------------------------|
|          | Outside United<br>States/Canada | <ul> <li>You can access the phone number for your country via the Internet:</li> <li>1. Go to http://www.ab.com</li> <li>2. Click on <i>Product Support</i> (http://support.automation.rockwell.com)</li> <li>3. Under <i>Support Centers</i>, click on <i>Contact Information</i></li> </ul> |
| Internet | ⇒                               | <ol> <li>Go to http://www.ab.com</li> <li>Click on <i>Product Support</i><br/>(http://support.automation.rockwell.com)</li> </ol>                                                                                                    |

#### Your Questions or Comments on this Manual

If you find a problem with this manual, please notify us of it on the enclosed How Are We Doing form.

#### **Preface**

Read this preface to familiarize yourself with the rest of the manual. This preface covers the following topics:

- who should use this manual
- the purpose of this manual
- conventions used in this manual
- Rockwell Automation support

| Who Should Use this Manual  | To use this manual, you should understand programmable controllers<br>and be able to interpret the ladder logic instructions required to<br>control your application. For more information, see the documents<br>listed on the following page or contact your local Rockwell<br>Automation representative.                      |
|-----------------------------|----------------------------------------------------------------------------------------------------|
| Purpose of this Manual      | This manual introduces you to installing and using a ControlNet PLC-5 processor system. In addition, it shows you how to set up a system using a typical configuration. Since this is a Quick Start manual, we do not cover all of the ControlNet PLC-5 processor features, but give you enough information to get you started. |
|                             | This manual includes:                                                                                                    |
|                             | <ul> <li>basic information needed to start using the ControlNet PLC-5<br/>processor quickly and effectively</li> </ul>                                                                                                    |
|                             | • high-level procedures with cross-references to other manuals for more details                                                                                                    |
|                             | <b>Important:</b> The recommended switch settings in this manual help you set up a test system and get it working. Actual switch settings depend upon your application.                                                                                                    |
| How to Obtain a User Manual | There is a user manual associated with this product that contains<br>detailed information about configuring, programming, and using a<br>PLC-5 processor. To obtain a copy of the ControlNet PLC-5<br>Programmable Controllers User Manual, publication number<br>1785-UM022, you can either:                                   |
|                             | • view or download an electronic version from the internet:<br>www.theautomationbookstore.com                                                                                                    |
|                             | <ul> <li>purchase a hardcopy from the internet:</li> <li>www.theautomationbookstore.com</li> </ul>                                                                                                    |
|                             | • contact your local distributor or Rockwell Automation representative to place an order.                                                                                                    |

See the table on the next page for other related publications.

#### **Related Documentation**

The following documents contain additional information concerning the products discussed in this manual.

| For more information about:               | See this publication:                                                                                                    | Publication number:                   |
|-------------------------------------------|----------------------------------------------------------------------------------------------------|---------------------------------------|
| ControlNet PLC-5 programmable             | ControlNet PLC-5 Programmable Controllers User Manual                                                                                                    | 1785-UM022                            |
| -L46C15 and -L80C15)                      | Enhanced and Ethernet PLC-5 Programmable Controllers User Manual                                                                                                    | 1785-6.5.12                           |
|                                           | 1785 Enhanced PLC-5 Processor System Overview                                                                                                    | 1785-2.36                             |
|                                           | ControlNet System Overview                                                                                                    | CNET-SO001                            |
|                                           | 1785 PLC-5 Programmable Controllers Quick Reference                                                                                                    | 1785-7.1                              |
|                                           | PLC-5 Programming Software Instruction Set Reference Manual                                                                                                    | 1785-6.1                              |
|                                           | Industrial Automation Wiring and Grounding Guidelines                                                                                                    | 1770-4.1                              |
| ControlNet media                          | ControlNet Cable System Component List                                                                                                    | AG-2.2                                |
|                                           | ControlNet Cable System Planning and Installation Manual                                                                                                    | 1786-6.2.1                            |
|                                           | ControlNet Fiber Planning Installation Guide                                                                                                    | CNET-IN001                            |
|                                           | ControlNet Network Access Cable Installation Instructions                                                                                                    | 1786-2.6                              |
| Universal 1771 I/O chassis                | Universal I/O Chassis installation instructions                                                                                                    | 1771-2.210                            |
| power supplies                            | Power Supply Modules (1771-P4S, -P6S, -P4S1, -P6S1) Installation Data<br>Redundant Power Supply Modules (1771-P4R, -P64) Installation Instruction<br>AC Power Supply (1771-P7) Installation Instructions | 1771-2.135<br>1771-5.30<br>1771-IN056 |
| handling lithium batteries                | Guidelines for Handling Lithium Batteries                                                                                                    | AG-5.4                                |
| DH+ network                               | Enhanced and Ethernet Programmable Controllers User Manual                                                                                                    | 1785-6.5.12                           |
|                                           | Data Highway/Data Highway Plus/Data Highway II/Data Highway-485 Cable installation instructions                                                                                                    | 1770-6.2.2                            |
| communication card (1784-KTC <i>x</i> 15) | ControlNet Communication Interface Card installation instructions                                                                                                    | 1784-5.20                             |
| communication interface<br>(1770-KFC15)   | ControlNet Communication Interface User Manual                                                                                                    | 1770-6.5.20                           |
| terms and definitions                     | Industrial Automation Glossary                                                                                                    | AG-7.1                                |

## Conventions Used in This Manual

The following conventions are used throughout this manual:

- Bulleted lists provide information, not procedural steps.
- Numbered lists provide sequential steps or hierarchical information.
- *Italic* type is used for emphasis.
- Text in this font indicates words or phrases you should type.
- Key names match the names shown and appear in bold, capital letters (for example, **ENTER**).

Tip: We use this convention to call attention to helpful information.

#### Notes

| Before You Begin                     | Chapter 1What You Need to Do1-1Identify the Processor's Front Panel Components.1-2Check Your Components.1-3Compliance to European Union Directives1-4EMC Directive.1-4Low Voltage Directive1-4                                                        |
|--------------------------------------|----------------------------------------------------------------------------------------------------|
| Set Up the Hardware                  | Chapter 2Install the Hardware.2-2Configure the I/O Chassis2-2Ground the I/O Chassis2-3Install the Power Supply2-4Install the PLC-5 Processor2-5Powerup the System2-6Install the I/O Modules2-6Connect the Personal Computer to the PLC-5 Processor2-6 |
| Set Up the Software                  | Chapter 3Install the Software and<br>Set Up the Programming System3-1Start the Programming Software3-2Power Up the System3-2                                                                                                    |
| Troubleshoot the Processor<br>System | Chapter 4Use the General Status Indicators4-1Use the ControlNet Status Indicators4-3Use the DH+/RIO Status Indicators4-5Monitor ControlNet Configuration and Status4-6                                                                                |
| Specifications                       | Appendix A<br>General                                                                                                    |

#### Notes

#### **Before You Begin**

The ControlNet network is a high-speed link that lets PLC processors and I/O devices (e.g., I/O racks, variable speed drives, Man-Machine Interface (MMI), and other automation devices) exchange data. The ControlNet PLC-5 processors have one logical ControlNet port consisting of two BNC connectors and one network access port; these processors let you connect to the ControlNet network.

If you need more information, see the ControlNet PLC-5 Programmable Controllers User Manual, publication number 1785-UM022 (see page P-1 for information about how to obtain a copy of this manual).

**Example Configuration** 

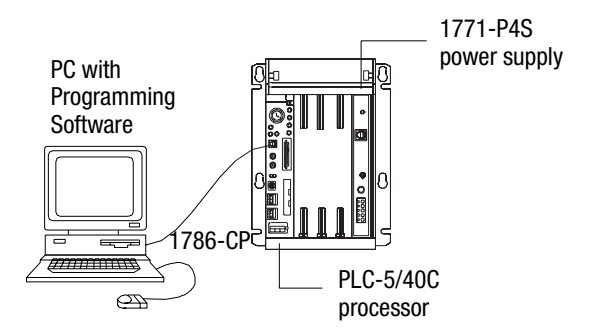

What You Need to Do

Set up the Hardware (Chapter 2)

Set up the Software (Chapter 3)

Troubleshoot the Processor System (Chapter 4)

#### **Identify the Processor's Front Panel Components**

These pictures show the ControlNet PLC-5 processor front panel components.

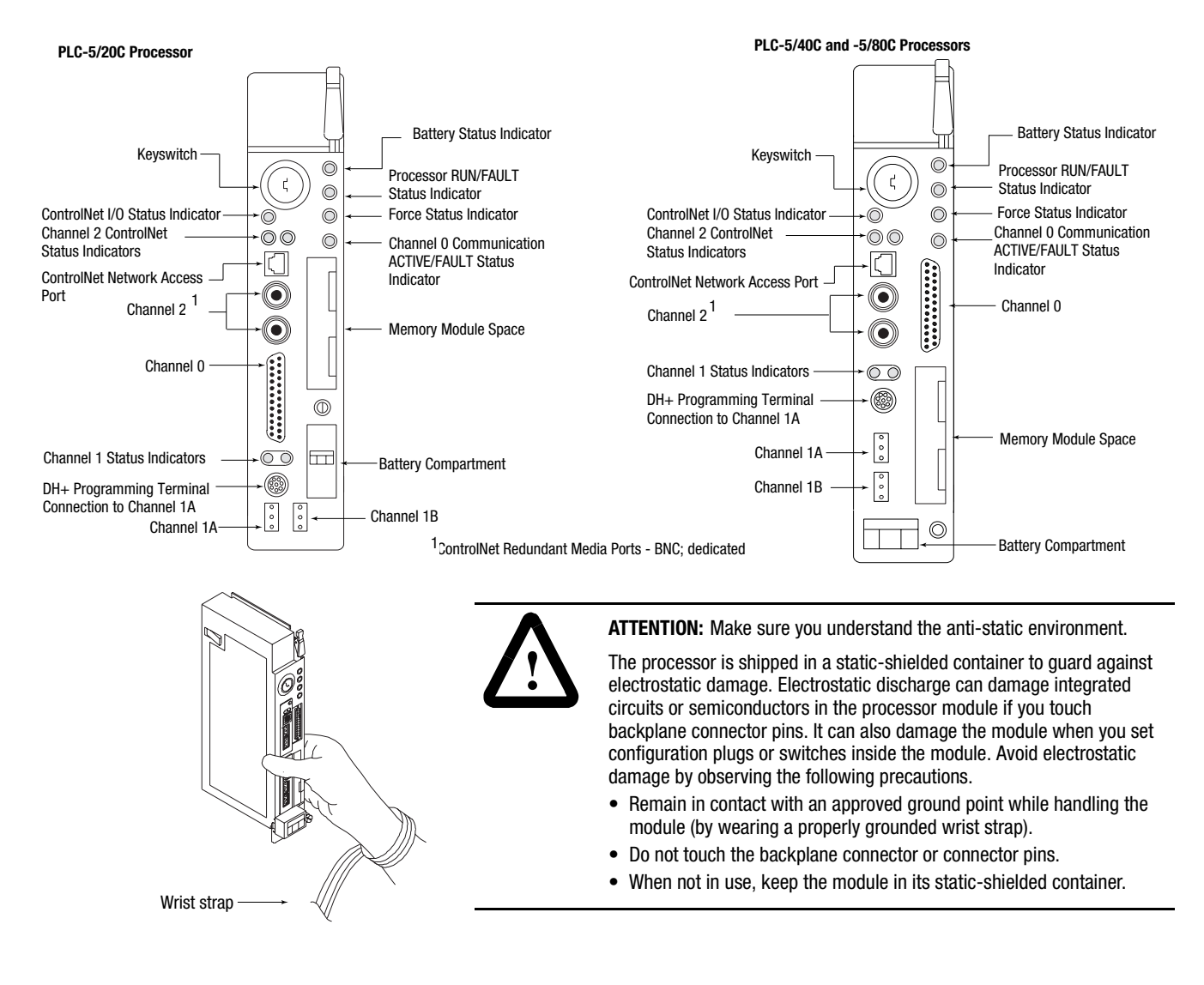

#### **Check Your Components**

For this quick start, you need this hardware and software:

-

-

\_

| Product name:                                         | Catalog number:                                                                |  |
|-------------------------------------------------------|--------------------------------------------------------------------------------|--|
| Hardware                                              |                                                                                |  |
| ControlNet PLC-5 processor                            | 1785-L20C15, -L40C15, -L46C15,<br>-L80C15                                      |  |
| ControlNet network access cable                       | 1786-CP                                                                        |  |
| 1771 I/O chassis                                      | 1771-A1B                                                                       |  |
| power supply                                          | 1771-P4S                                                                       |  |
| personal computer                                     |                                                                                |  |
| communication interface card                          | 1784-KTC <i>X</i> 15                                                           |  |
| Software                                              |                                                                                |  |
| RSLogix5 programming software <sup>1</sup>            | <ul><li>9324-RL5300END (diskettes)</li><li>or 9324-RL5300ENE (CDROM)</li></ul> |  |
| RSNetWorx network configuration software <sup>1</sup> | 9357-CNETL3                                                                    |  |
| RSLinx communication software <sup>1</sup>            | 9355-WAB                                                                       |  |
|                                                       | Logiv E. DCNotWork, and DCL inv on a circle CD                                 |  |

You can order 9324-RWCNTENE to receive RSLogix 5, RSNetWorx, and RSLinx on a single CD.

#### Notes

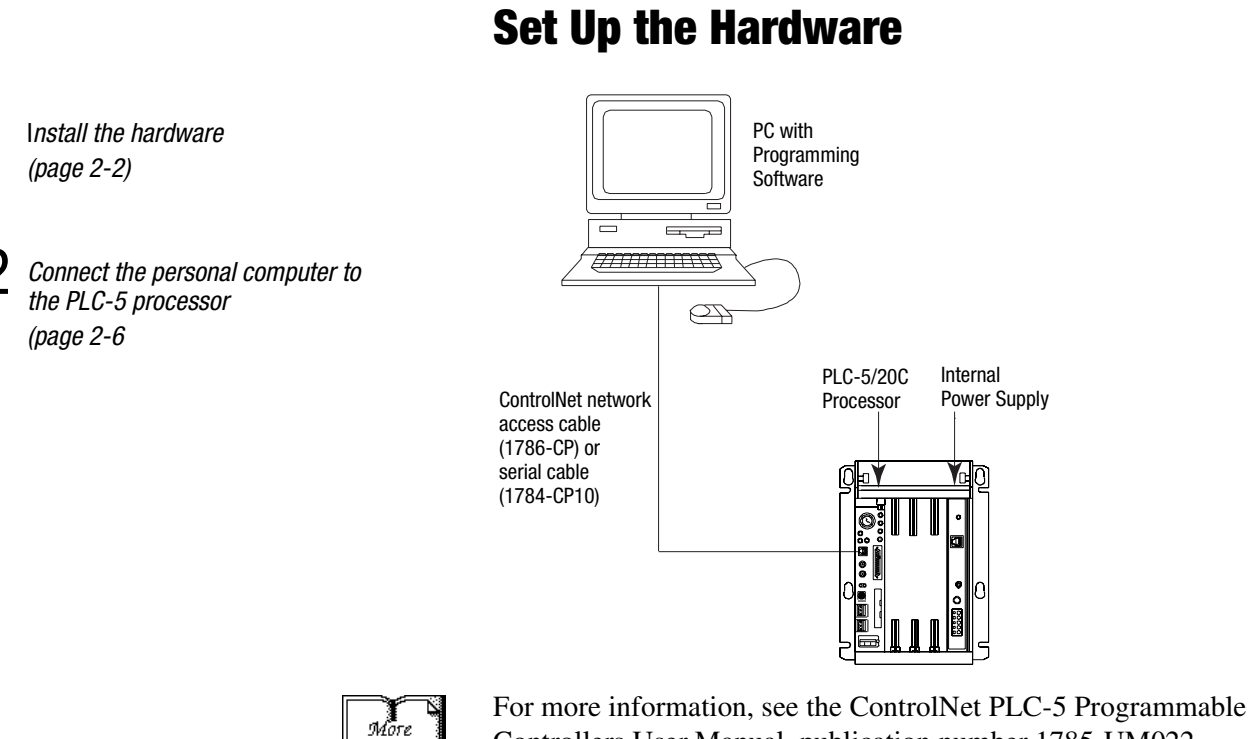

#### **Prevent Electrostatic Discharge**

1

Controllers User Manual, publication number 1785-UM022.

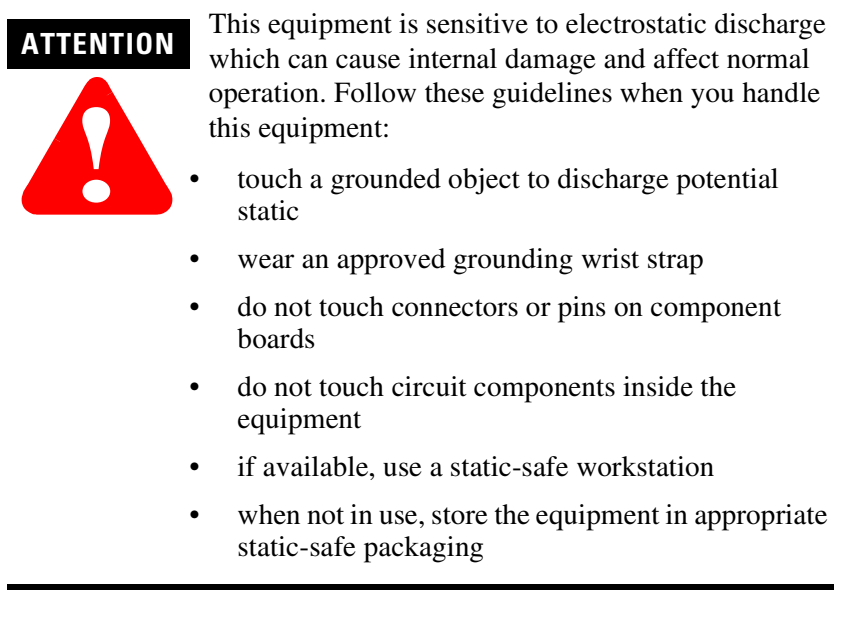

The PLC-5 processor is a modular component of the 1771-I/O system that requires a properly installed system chassis. Refer to publication 1771-IN075 for detailed information on compatible chassis and proper installation and grounding requirements. Limit maximum adjacent slot power dissipation to 10W maximum.

#### **Install the Hardware**

#### **Configure the I/O Chassis**

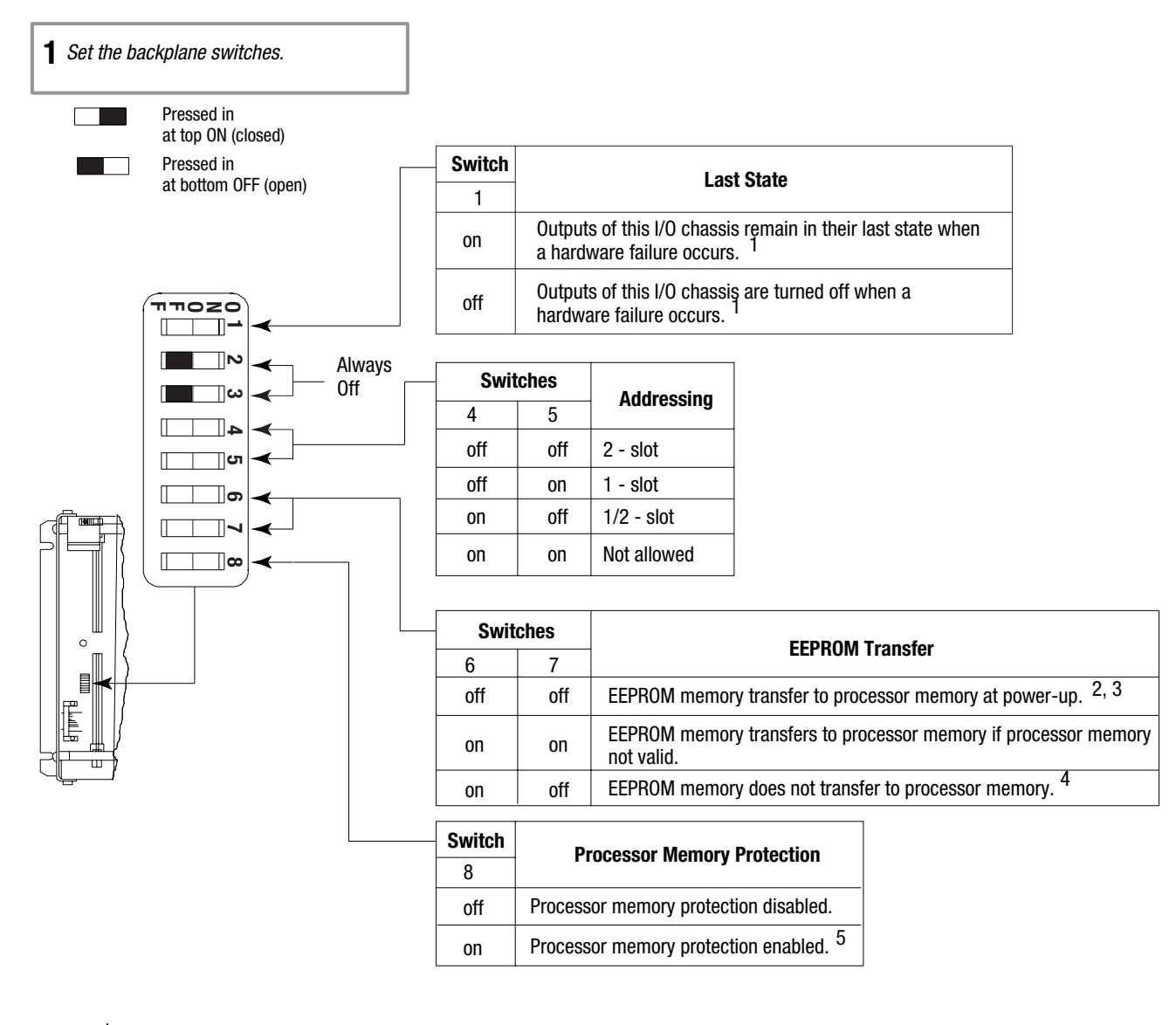

1 Regardless of this switch setting, outputs are turned off when any of the following occurs:

- processor detects a runtime error
- an I/O chassis backplane fault occurs
- vou select program or test mode
- you set a status file bit to reset a local rack
- <sup>2</sup> If an EEPROM module is not installed and processor memory is valid, the processor's PROC LED indicator blinks, and the processor sets S:11/9, bit 9 in the major fault status word. To clear this fault, change the processor from program mode to run mode and back to program mode.
- 3 If the processor's keyswitch is set in REMote, the processor enters remote RUN after it powers up and has its memory updated by the EEPROM module.
- A processor fault (solid red PROC LED) occurs if processor memory is not valid. 4 5
- You cannot clear processor memory when this switch is on.

#### **2** Set the power supply configuration jumper.

**3** Install the keying bands.

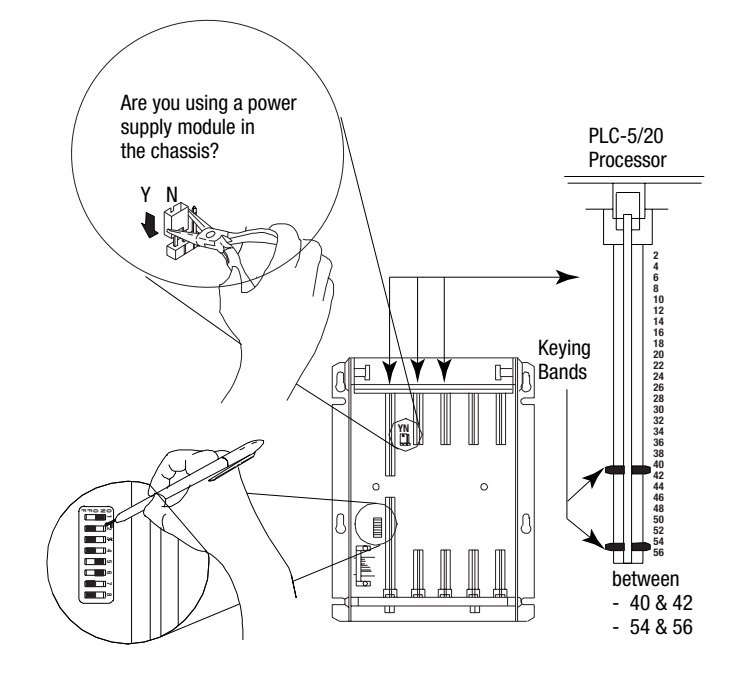

20609-M

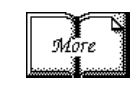

For more information, see the Universal I/O Chassis installation instructions, publication number 1771-2.10.

#### Ground the I/O Chassis

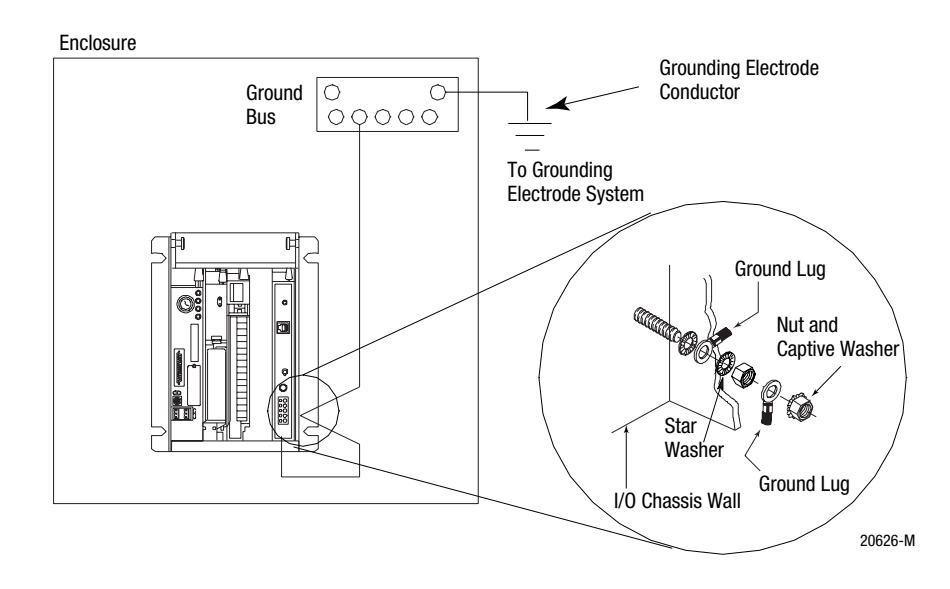

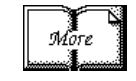

For more information, see the Allen-Bradley Programmable Controller Wiring and Grounding Guidelines, publication number 1770-4.1.

2-3

#### Install the Power Supply

To install the power supply, refer to one of the publications listed below:

| To install one of these power supplies: | See this publication:                                    | Publication number: |
|-----------------------------------------|----------------------------------------------------------|---------------------|
| 1771-P4S, -P6S, -P4S1, -P6S1            | Power Supply Modules Installation Data                   | 1771-2.135          |
| 1771-P4R, -P64                          | Redundant Power Supply Modules Installation Instructions | 1771-5.30           |
| 1771-P7                                 | AC Power Supply Installation Instructions                | 1771-IN056          |

#### **Install the PLC-5 Processor**

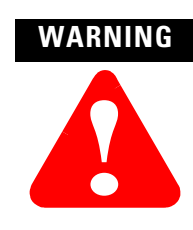

If you insert or remove the processor while backplane power is on or connect or disconnect any cables with power applied to the module or to the device on the other end of the cable, an electrical arc can occur. This could cause an explosion in hazardous location installations. Be sure that power is removed or the area is nonhazardous before proceeding.

#### WARNING

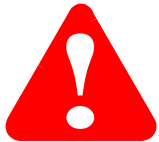

When used in a Class I, Division 2, hazardous location, this equipment must be mounted in a suitable enclosure with proper wiring method that complies with the governing electrical codes.

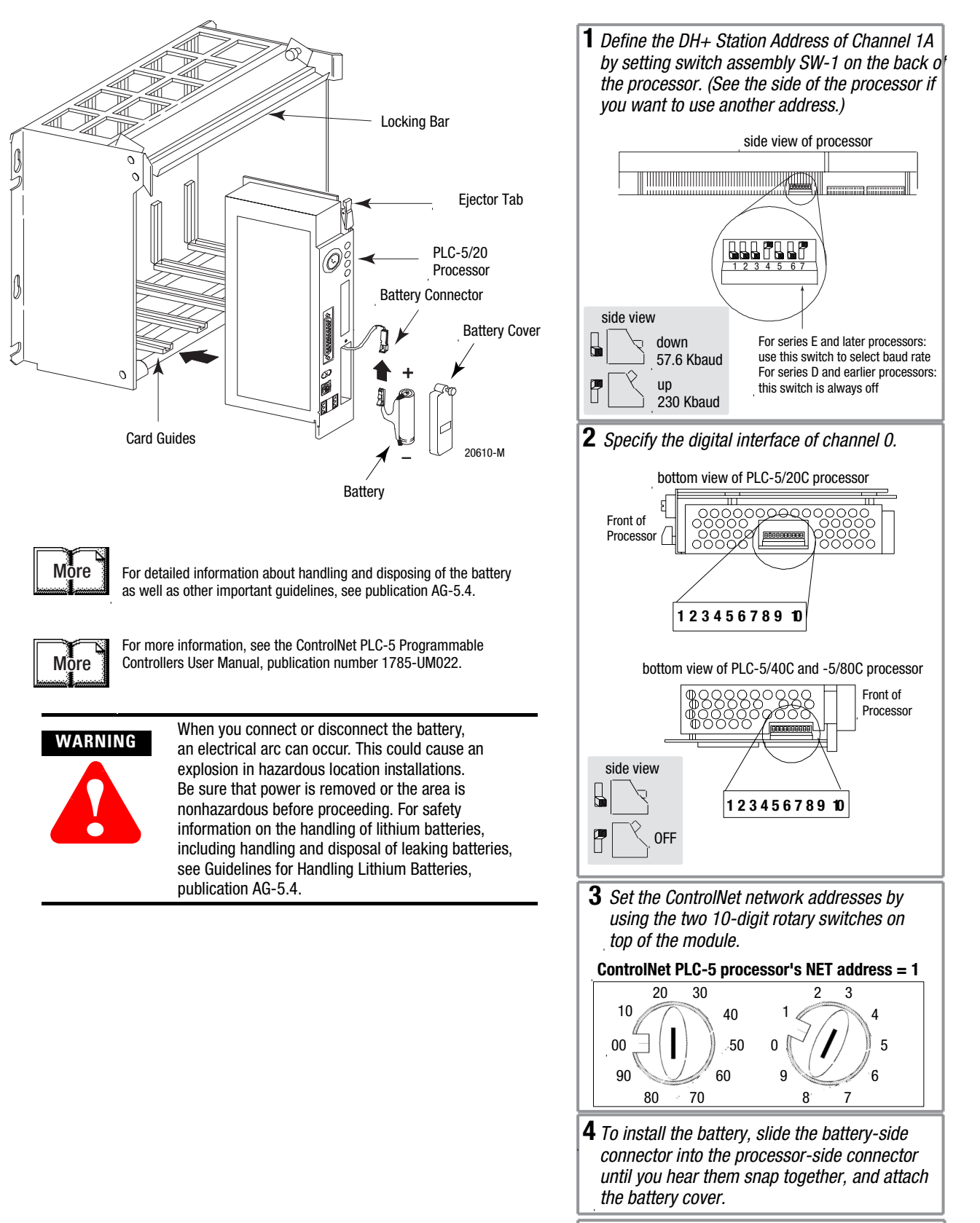

5 Install the processor module.

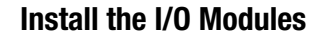

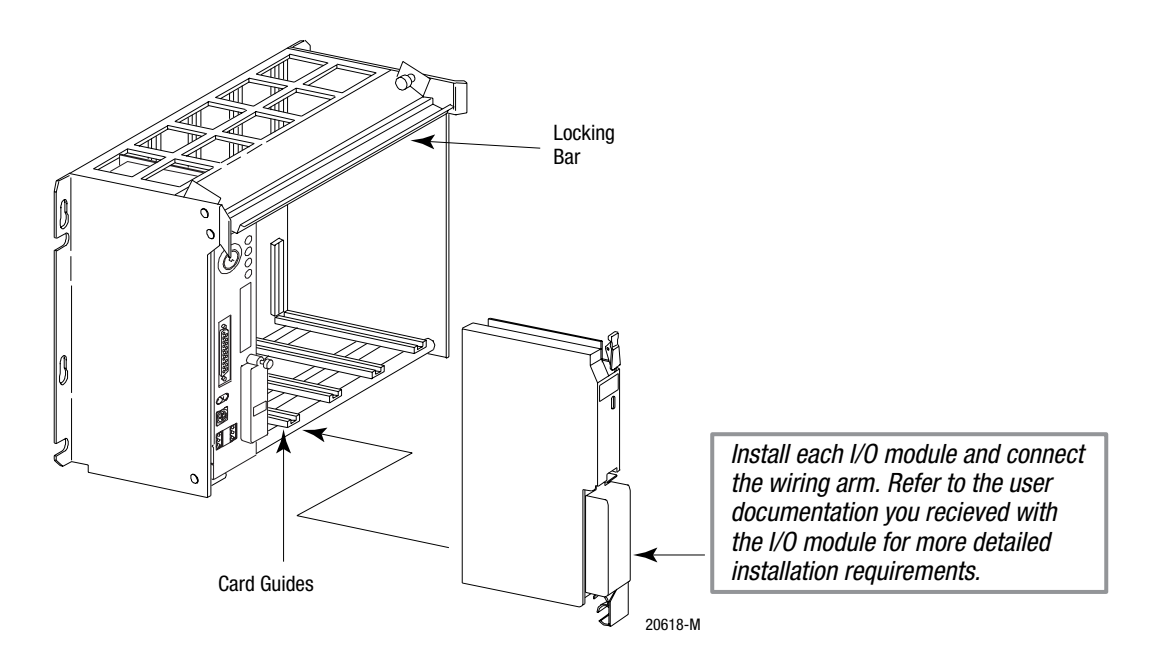

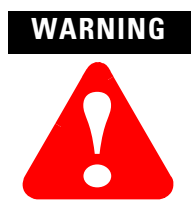

If you insert or remove the module while backplane power is on, an electrical arc can occur. This could cause an explosion in hazardous location installations. Be sure that power is removed or the area is nonhazardous before proceeding.

For more information, see the installation instructions or user manual for the specific module you are installing.

#### **Power Up the System**

Power up the system. Check the LED display on the processor. If your system is operating properly, the PROC LED should be steady red. If the PROC LED is not red, check operation of power or power supply.

Connect the Personal Computer to the PLC-5 Processor

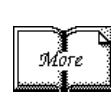

To connect the personal computer to the PLC-5 processor, refer to the following publications:

- ControlNet PLC-5 Programmable Controllers User Manual, publication number 1785-UM022
- Enhanced and Ethernet PLC-5 Programmable Controllers User Manual, publication number 1785-6.5.12
- the documentation provided with your communication card
- Data Highway/Data Highway Plus/Data Highway II/Data Highway 485 Cable Installation Manual, publication 1770-6.2.2

#### **Set Up the Software**

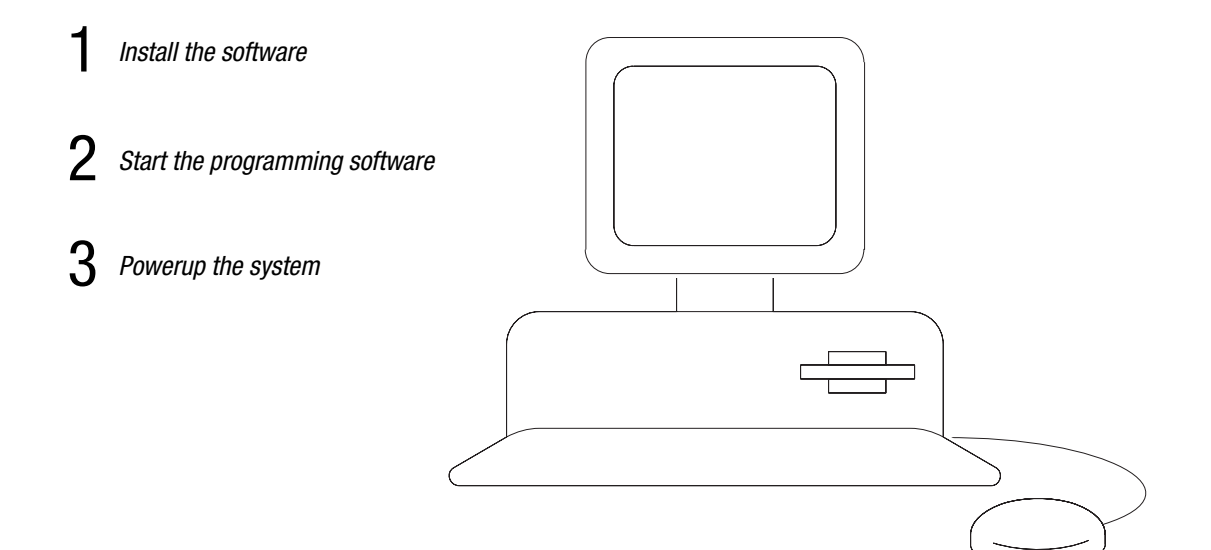

Use the following software packages to configure your ControlNet system.

| Use:                                    | То:                                                                                                    |
|-----------------------------------------|----------------------------------------------------------------------------------------------------|
| RSNetWorx for the<br>ControlNet network | <ul> <li>define ControlNet network parameters, such as:</li> <li>network update time</li> <li>media redundancy</li> <li>physical media configuration</li> <li>maximum scheduled nodes</li> <li>maximum unscheduled nodes</li> </ul>  |
| RSLogix5                                | <ul> <li>enter user program files</li> <li>create/delete/monitor data table files</li> <li>enter module configuration</li> <li>enter channel 0, 1A, 1B, and, 3 configuration</li> <li>administer passwords and privileges</li> </ul> |

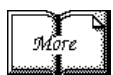

For information about using these software packages, see the online help systems for RSNetWorx for ControlNet and RSLogix5 software.

#### Install the Software and Set Up the Programming System

Before you install your programming software, make certain you meet the requirements for that software. Then, follow the procedures outlined in the online help and documentation to install the software and configure communication.

## Start the Programming Software

**Power Up the System** 

Start the programming software by following the procedures described in your programming software documentation.

If you have difficulty, verify that the power supply is turned on.

Power up the system if you have not done so already. Check the LED display on the processor. If your system is operating properly, the PROC LED should be steady red and the message "Processor RAM is faulted. Press <Enter> to clear memory" should appear on the programming software display. See the following table to proceed. If the PROC LED is not red, turn to chapter 4 for troubleshooting information.

| If your keyswitch<br>is in this position: | do this:                                                                                                    |
|-------------------------------------------|----------------------------------------------------------------------------------------------------|
| PROGRAM                                   | Clear memory. The PROC LED should turn off.<br>The software is in Program mode.                                                                                                    |
| REMOTE                                    | Clear memory. The PROC LED should turn off.<br>The software is in Remote Program mode.                                                                                                    |
| RUN                                       | You see the message "No access or<br>privilege violation" because you cannot<br>clear memory in Run mode. Change the keyswitch<br>position to Program or Remote and press <enter> to<br/>clear memory.</enter> |

To monitor your system as you configure and run it, check the processor LED display for the following indicators:

| This LED: | lights when:                                          |
|-----------|-------------------------------------------------------|
| СОММ      | you establish serial communication (CH 0)             |
| BATT      | no battery is installed or the battery voltage is low |
| REM I/O   | you establish Remote I/O communication                |
| ADAPT     | the processor is in adapter mode                      |
| FORCE     | forces are present in your ladder program             |

#### **Troubleshoot the Processor System**

BATT

PROC

FORCE

 $(\bigcirc)$ 

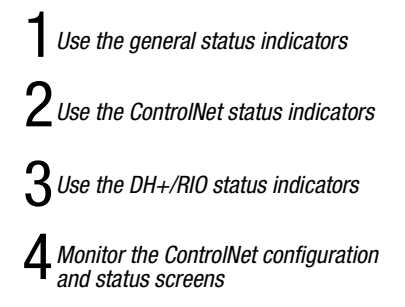

**Use the General Status Indicators** 

The general status indicators inform you of the general operational state of the processor.

|         | Indicator | Color                           | Description                                                               | Probable Cause                                                                                                    | Recommended Action                                                                                                    |
|---------|-----------|---------------------------------|---------------------------------------------------------------------------|----------------------------------------------------------------------------------------------------|----------------------------------------------------------------------------------------------------|
| BATT    | BATT      | Red                             | Battery low                                                               | Battery low                                                                                                    | Replace battery within 10 days                                                                                                    |
| (C PROC |           | Off                             | Battery is good                                                           | Normal operation                                                                                                    | No action required                                                                                                    |
| FORCE   | PROC      | Green<br>(steady)               | Processor is in run<br>mode and fully<br>operational                      | Normal operation                                                                                                    | No action required                                                                                                    |
|         |           | Green<br>(blinking)             | Processor memory is<br>being transferred to<br>EEPROM                     | Normal operation                                                                                                    | No action required                                                                                                    |
|         |           | Red<br>(blinking)               | Major fault                                                               | <ul> <li>RSLogix 5<br/>download in<br/>progress</li> <li>Run-time error</li> </ul>                                                       | <ul> <li>During RSLogix 5 download, this is normal operation - wait for download to complete.</li> <li>If not during RSLogix 5 download:</li> <li>Check major fault bit in status file (S:11) for error definition</li> <li>Clear fault, correct problem, and return to run mode</li> </ul>                                                                                                    |
|         |           | Alternating<br>Red and<br>Green | Processor in<br>FLASH-memory<br>programming mode                          | Normal operation if<br>processor's FLASH<br>memory is being<br>reprogrammed                                                              | No action required - allow flash update to complete                                                                                                    |
|         |           | Red<br>(steady)                 | Power cycle with<br>problem battery                                       | Battery is low,<br>disconnected or not<br>installed                                                                                      | Properly replace or install battery (see<br>Chapter 1 for more information)                                                                                                    |
|         |           | Red<br>(steady)                 | Fault with memory loss                                                    | <ul> <li>New processor</li> <li>Invalid ControlNet<br/>network address</li> <li>Processor has failed<br/>internal diagnostics</li> </ul> | <ul> <li>Use programming software to clear and initialize memory</li> <li>Verify that ControlNet address switch is not set to 0</li> <li>Install battery (to preserve failure diagnostics), then power down, reseat processor and power up; then reload your program. If you are unable to reload your program, replace the processor. If you are able to reload your program and fault persists, contact Technical Support at 440.646.6800 to diagnose the problem.</li> </ul> |
|         |           | Off                             | Processor is in program<br>load or test mode or is<br>not receiving power |                                                                                                    | Check power supply and connections                                                                                                    |
|         | FORCE     | Amber<br>(steady)               | SFC and/or I/O forces enabled                                             | Normal operation                                                                                                    | No action required                                                                                                    |
|         |           | Amber<br>(blinking)             | SFC and/or I/O forces present but not enabled                             |                                                                                                    |                                                                                                    |
|         |           | Off                             | SFC and/or I/O forces not present                                         |                                                                                                    |                                                                                                    |
|         |           |                                 |                                                                           |                                                                                                    |                                                                                                    |

#### **Use the ControlNet Status Indicators**

I/0

The ControlNet status indicators inform you of the operational state of the ControlNet network.

| Indicator | Color              | Description                                                                                               | Probable Cause                                         | Recommended Action                                                 |
|-----------|--------------------|----------------------------------------------------------------------------------------------------|--------------------------------------------------------|--------------------------------------------------------------------|
| Ι/O       | Off                | ControlNet I/O not<br>present or not<br>operating                                                         | Normal operation if<br>Channel 2 not being<br>used     | No action required                                                 |
|           | Steady Green       | All nodes configured<br>in the ControlNet map<br>table present and<br>operating properly                  | Normal operation                                       | No action required                                                 |
|           | Flashing Green/Off | At least one node<br>configured for the<br>ControlNet network<br>not present or not<br>operating properly | Cable(s) or<br>connector(s) broken<br>or not connected | Repair or replace<br>cable(s) or<br>connector(s), and<br>reconnect |
|           |                    |                                                                                                    | Destination<br>module(s) bad or<br>missing             | Repair or replace<br>module(s)                                     |
|           |                    |                                                                                                    | Node(s) not on<br>network                              | Connect node to<br>network                                         |
|           | Flashing Red/Off   | All nodes configured<br>for ControlNet not<br>present or not<br>operating properly                        | Cable(s) or<br>connector(s) broken<br>or not connected | Repair or replace<br>cable(s) or<br>connector(s), and<br>reconnect |
|           |                    |                                                                                                    | Nodes not on<br>network                                | Connect nodes to network                                           |

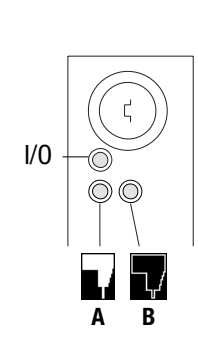

| Indicator | <b>Color</b> <sup>1</sup> | Probable Cause                                                | Recommended Action                                                                                                    |
|-----------|---------------------------|---------------------------------------------------------------|----------------------------------------------------------------------------------------------------|
| A and B   | Off                       | Internal diagnostics failed                                   | <ol> <li>Turn power off, make sure ControlNet address is<br/>not 00, reseat processor, then power up</li> <li>Clear memory and reload your program</li> <li>Replace EEPROM with new program</li> <li>If still an error, replace the processor</li> </ol> |
|           |                           | No power                                                      | Check power supply                                                                                                    |
|           | Steady Red                | Faulted unit                                                  | Cycle power or reset unit                                                                                                    |
|           |                           |                                                               | If fault persists, contact your Allen-Bradley Company,<br>Inc. representative or distributor                                                                                                    |
|           | Flashing<br>Green         | Normal operation if processor is in FLASH memory program mode | No action required                                                                                                    |
|           | Flashing<br>Red/Green     | The processor's ControlNet address is above UMAX              | Configure the ControlNet network so that UMAX is at least as high as the processor's ControlNet address.                                                                                                    |
|           |                           |                                                               | Set the processor's ControlNet address at or below UMAX.                                                                                                    |
|           | Alternating<br>Red/Green  | Self-test                                                     | No action required                                                                                                    |
|           | Alternating<br>Red/Off    | Incorrect node configuration                                  | Check network address and other ControlNet<br>configuration parameters                                                                                                    |
|           | Off                       | Channel disabled                                              | No action required                                                                                                    |
| A B       |                           |                                                               | Configure for ControlNet communication                                                                                                    |
| -         | Steady<br>Green           | Normal operation                                              | No action required                                                                                                    |
| Flashing  |                           | Temporary errors                                              | No action required                                                                                                    |
| Fla<br>Re | Green/On                  |                                                               | Make sure that ControlNet is properly terminated                                                                                                    |
|           | Flashing<br>Red/Off       | Media fault                                                   | Check media for broken cables, loose connectors, missing terminators, etc.                                                                                                    |
|           |                           | No other nodes present on network                             | Add other nodes to the network                                                                                                    |
|           | Flashing<br>Red/Green     | Incorrect network configuration                               | Cycle power or reset unit                                                                                                    |
|           | 1160/016611               |                                                               | If fault persists, contact your Allen-Bradley Company,<br>Inc. representative or distributor                                                                                                    |

1

Definition of terms:
 alternating – the two indicators alternate between the two defined states at the same time (applies to both indicators *viewed together*); the two indicators are always in opposite states, out of phase

- flashing the indicator alternates between the two defined states (applies to each indicator *viewed independent* of the other); if both indicators are flashing; they flash together, in phase ٠
- steady indicator is on continuously in the defined state

#### Use the DH+/RIO Status Indicators

| Indicator | Color                                     | Channel Mode                                          | Description                                                                   | Probable Cause                                                                                      | Recommended Action                                                                                                    |
|-----------|-------------------------------------------|-------------------------------------------------------|-------------------------------------------------------------------------------|----------------------------------------------------------------------------------------------------|----------------------------------------------------------------------------------------------------|
| A or B    | Green<br>(steady)                         | Remote I/O<br>Scanner                                 | Active Remote I/O link, all<br>adapter modules are<br>present and not faulted | Normal<br>operation                                                                                 | No action required                                                                                                    |
|           |                                           | Remote I/O<br>Adapter                                 | Communicating with scanner                                                    |                                                                                                    |                                                                                                    |
|           |                                           | DH+                                                   | Processor is transmitting<br>or receiving on DH+ link                         |                                                                                                    |                                                                                                    |
|           | Green<br>(blinking<br>rapidly or          | Remote I/O<br>Scanner                                 | At least one adapter is faulted or has failed                                 | <ul> <li>Power off at remote rack</li> <li>Cable broken</li> </ul>                                  | <ul> <li>Restore power to the rack</li> <li>Repair cable</li> </ul>                                                                                     |
|           | Slowly)                                   | DH+                                                   | No other nodes on network                                                     |                                                                                                    |                                                                                                    |
|           | Red<br>(steady)                           | Remote I/O<br>Scanner<br>Remote I/O<br>Adapter<br>DH+ | Hardware fault                                                                | Hardware error                                                                                      | <ul> <li>Turn power off, then on.</li> <li>Check that the software configurations match the hardware set-up.</li> <li>Replace the processor.</li> </ul> |
|           | Red<br>(blinking<br>rapidly or<br>slowly) | Remote I/O<br>Scanner                                 | Faulted adapters detected                                                     | <ul> <li>Cable not<br/>connected or<br/>is broken</li> <li>Power off at<br/>remote racks</li> </ul> | <ul> <li>Repair cable</li> <li>Restore power to racks</li> </ul>                                                                                        |
|           |                                           | DH+                                                   | Bad communication on DH+                                                      | Duplicate node detected                                                                             | Correct station address                                                                                                    |
|           | Off                                       | Remote I/O<br>Scanner<br>Remote I/O<br>Adapter<br>DH+ | Channel offline                                                               | Channel is not<br>being used                                                                        | Place channel online if needed                                                                                                    |

## Monitor ControlNet Configuration and Status

Use the following software packages to montior ControlNet configuration and status information.

| Use:                     | То:                                                                                                    |
|--------------------------|----------------------------------------------------------------------------------------------------|
| RSNetWorx for ControlNet | <ul> <li>define ControlNet network parameters, such as:</li> <li>network update time</li> <li>media redundancy</li> <li>physical media configuration</li> <li>maximum scheduled nodes</li> <li>maximum unscheduled nodes</li> <li>monitor I/O map entry status</li> </ul>                    |
| RSLogix5                 | <ul> <li>monitor ControlNet diagnostic file<sup>1</sup></li> <li>enter user program files</li> <li>create/delete/monitor data table files</li> <li>enter module configuration</li> <li>enter channel 0, 1A, 1B, and, 3 configuration</li> <li>administer passwords and privileges</li> </ul> |
| RSLinx                   | <ul><li>to provide the ControlNet network interfaces to:</li><li>poll the network for active devices</li><li>monitor station diagnostics</li></ul>                                                                                                    |

<sup>1</sup> It is highly recommended that you declare an extended ControlNet diagnostic file (63 words) using RSNetWorx. This file will allow you to monitor for noise (via ladder and HMI query), to monitor the overall health of scheduled connections (words 40 and 41), and to monitor ControlNet buffer usage.

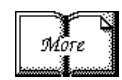

For information about using these software packages, see the online help systems for RSNetWorx for ControlNet and RSLogix5 software.

#### **Specifications**

#### General

This table lists general specifications.

| Backplane Current                  | 1785-L20C15: 2.7A @ 5Vdc<br>1785-L40C15, -L46C15, -L80C15: 3.3A @ 5Vdc                                                                                                    |  |  |  |
|------------------------------------|----------------------------------------------------------------------------------------------------|--|--|--|
| Heat Dissipation                   | 1785-L20C15: 54 BTU/hour<br>1785-L40C15, -L46C15, -L80C15: 59 BTU/hour                                                                                                    |  |  |  |
| Adjacent Slot Power<br>Dissipation | 10W maximum                                                                                                    |  |  |  |
| Operating Temperature              | IEC 60068-2-1 (Test Ad, Operating Cold),<br>IEC 60068-2-2 (Test Bd, Operating Dry Heat),<br>IEC 60068-2-14 (Test Nb, Operating Thermal Shock):                                                 |  |  |  |
|                                    | 0-60°C (32–140°F)                                                                                                    |  |  |  |
| Storage Temperature                | IEC 60068-2-1 (Test Ab, Un-packaged Non-operating Cold),<br>IEC 60068-2-2 (Test Bc, Un-packaged Non-operating Dry Heat),<br>IEC 60068-2-14 (Test Na, Un-packaged Non-operating Thermal Shock): |  |  |  |
|                                    | –40 to 85°C (–40 to 185°F)                                                                                                    |  |  |  |
| Relative Humidity                  | IEC 60068-2-30 (Test Db, Un-packaged Non-operating<br>Damp Heat):<br>5–95% non condensing                                                                                                    |  |  |  |
| Vibration                          | IEC60068-2-6 (Test Fc, Operating):<br>2g @10–500Hz                                                                                                    |  |  |  |
| Shock                              | IEC60068-2-27:1987, Test Ea (Unpackaged shock, ES#002)<br>Operating - 30g<br>Non-operating - 50g                                                                                               |  |  |  |
| Emissions                          | CISPR 11:<br>Group 1, Class A (with appropriate enclosure)                                                                                                    |  |  |  |
| ESD Immunity                       | IEC 61000-4-2:<br>4kV contact discharges                                                                                                    |  |  |  |
| Radiated RF Immunity               | IEC 61000-4-3:<br>10V/m, 3V/m Broadcast Bands, with 1kHz sine-wave 80% AM from 30MHz to 1000Mhz                                                                                                |  |  |  |
| EFT/B Immunity                     | IEC 61000-4-4:<br><u>+</u> 2kV at 5kHz on communications ports                                                                                                    |  |  |  |
| Surge Transient Immunity           | IEC 61000-4-5:<br><u>+</u> 2kV line-earth(CM) on signal ports                                                                                                    |  |  |  |
| Conducted RF Immunity              | IEC 61000-4-6:<br>10Vrms with 1kHz sine-wave 80%AM from 150kHz<br>to 30MHz                                                                                                    |  |  |  |
| Enclosure Type Rating              | None (open style)                                                                                                    |  |  |  |
| Time-of-Dav                        | Maximum Variations at $60^{\circ}$ C: $\pm 5$ min per month                                                                                                    |  |  |  |
| Clock/Calendar <sup>1</sup>        | Typical Variations at $20^{\circ}$ C: $\pm 20$ s per month                                                                                                    |  |  |  |
|                                    | Timing Accuracy: 1 program scan                                                                                                    |  |  |  |
| Available Cartridges               | 1785-CHBM ControlNet Hot Backup Cartridge <sup>2</sup><br>(required for each processor used in a hot backup system)                                                                            |  |  |  |
|                                    | 1785-RC Relay Cartridge                                                                                                    |  |  |  |
| Battery                            | Allen-Bradley 1770-XYC                                                                                                    |  |  |  |
|                                    |                                                                                                    |  |  |  |

1 The clock/calendar will update appropriately each year.

2 The 1785-CHBM cannot be used with the 1785-5/60C processor.

3 The 1785-ME16 cannot be used with ControlNet PLC-5 processors. 4

For more information, refer to publication 1770-4.1, Industrial Automation Wiring and Grounding Guidelines. 5

See the Product Certification link at www.ab.com for Declarations of Conformity, Certificates, and other certification details.

Specifications continued on next page

| Memory Modules <sup>3</sup> |                                                                                              |                                      |                              |  |  |
|-----------------------------|----------------------------------------------------------------------------------------------|--------------------------------------|------------------------------|--|--|
| -                           | • 1785-ME64                                                                                  |                                      |                              |  |  |
|                             | • 1785-M100                                                                                  |                                      |                              |  |  |
| Compatible I/O Modules      | Bulletin 1771 I/O, 1794 I/O, 1746 I/O, and 1791 I/O                                          |                                      |                              |  |  |
|                             | liciduling 0-, 10-, 32-pt, and inter                                                         |                                      |                              |  |  |
| Hardware Addressing         | -SIOL<br>Any mix of 8-nt modules                                                             |                                      |                              |  |  |
|                             | <ul> <li>Any find of o-pt modules</li> <li>16-pt modules must be I/O pai</li> </ul>          | rs                                   |                              |  |  |
|                             | No 32-pt modules                                                                             |                                      |                              |  |  |
|                             | -slot                                                                                        |                                      |                              |  |  |
|                             | <ul> <li>Any mix of 8- or 16-pt modules</li> </ul>                                           | 3                                    |                              |  |  |
|                             | 32-pt modules must be I/O pai                                                                | rs                                   |                              |  |  |
|                             | /2-slot—Any mix of 8-,16-, or 3                                                              | 2-pt modules                         | 1                            |  |  |
| Communication Types and     | <ul> <li>Serial - using serial port conne</li> <li>looks) and apple (Boldon 2242)</li> </ul> | ctor (25-pin D-sub with screw        | Wire Category 2 <sup>4</sup> |  |  |
| Connectors and Cables       | $DH_{\pm}$ using Phoenix contact of                                                          | onnector (MSTR 2 5/3-ST) and         |                              |  |  |
|                             | cable (1771-CD)                                                                              |                                      |                              |  |  |
|                             | DH using 1785-KA - using Pho                                                                 | enix Contact connector (MSTB         |                              |  |  |
|                             | 2.5/3-ST) and cable (1771-CD                                                                 |                                      |                              |  |  |
|                             | <ul> <li>Remote I/U - using Phoenix col<br/>and cable (1771_CD)</li> </ul>                   | itact connector (MSTB 2.5/3-ST)      |                              |  |  |
|                             | <ul> <li>ControlNet - using ControlNet t</li> </ul>                                          | aps (1786-TPYS, 1786-TPS,            |                              |  |  |
|                             | 1786-TPR, 1786-TPYR)                                                                         | upo ( co c, co c,                    |                              |  |  |
|                             | Programmng port - using Data                                                                 | Highway programming terminal         |                              |  |  |
|                             | cable (1784-CP)                                                                              |                                      |                              |  |  |
|                             | Relay Cartridge                                                                              |                                      |                              |  |  |
| Location                    | 771-A1B, -A2B, A3B, -A3B1, -A4                                                               | 4B chassis; left-most slot           |                              |  |  |
| Weight                      | PLC-5/20C15: 3 lbs, 3 oz (                                                                   | 1.45 kg)                             |                              |  |  |
|                             | PLC-5/40C15: 3 lbs, 2 oz (                                                                   | 1.42 kg)                             |                              |  |  |
|                             | 2LC-5/46C15: 3 IDS, 2 OZ (                                                                   | 1.42 kg)                             |                              |  |  |
| <b>K</b> _                  | LC-5/80015. 5 lbs, 2 02 (                                                                    | 1.42 Ky)                             |                              |  |  |
| Keying                      | Between 40 and 42     Detween 54 and 56                                                      |                                      |                              |  |  |
| O                           | Between 54 and 50                                                                            |                                      |                              |  |  |
| (when product is marked)    | IL UL LISTED INDUSTRIAL CO<br>CSA Certified Process (                                        | Atrol Equipment                      |                              |  |  |
| (mon product is marked)     | CSA CSA Certified Process                                                                    | Control Equipment for Class I, Divis | ion 2 Group                  |  |  |
|                             | _ A,B,C,D Haz                                                                                | ardous Locations                     |                              |  |  |
|                             | European Union 89/33                                                                         | JEEC EMC Directive, compliant wit    | th:                          |  |  |
|                             | EN 50081-2; INDUSTIA<br>EN 50082-2: Industrial                                               | ETHISSIONS<br>Immunity               |                              |  |  |
|                             | European Union 73/23                                                                         | /EEC LVD Directive, compliant with:  |                              |  |  |
|                             | EN 61131-2                                                                                   | ; Programmable Controllers           |                              |  |  |
|                             | C-Tick <sup>5</sup> Australian Radiocomm                                                     | unications Act, compliant with:      |                              |  |  |
|                             | AS/NZS 206                                                                                   | 4; Industrial Emissions              |                              |  |  |
| 1                           |                                                                                              |                                      |                              |  |  |

<sup>1</sup> The clock/calendar will update appropriately each year.

<sup>2</sup> The 1785-CHBM cannot be used with the 1785-5/60C processor.

<sup>3</sup> The 1785-ME16 cannot be used with ControlNet PLC-5 processors.

<sup>4</sup> For more information, refer to publication 1770-4.1, *Industrial Automation Wiring and Grounding Guidelines*.

<sup>5</sup> See the Product Certification link at www.ab.com for Declarations of Conformity, Certificates, and other certification details.

|                                    |                                                                            | PLC-5/20C15                                                                                                    | PLC-5/40C15             | PLC-5/46C15             | PLC-5/80C15             |  |
|------------------------------------|----------------------------------------------------------------------------|----------------------------------------------------------------------------------------------------|-------------------------|-------------------------|-------------------------|--|
| Maximum User M                     | 16K                                                                        | 48K <sup>1</sup>                                                                                                    | 48K <sup>1</sup>        | 100K <sup>2</sup>       |                         |  |
| Maximum Total                      | Any Mix                                                                    | 512                                                                                                    | 2048                    | 2048                    | 3072                    |  |
| I/O                                | Complimentary                                                              | 512 in and 512<br>out                                                                                                    | 2048 in and<br>2048 out | 2048 in and<br>2048 out | 3072 in and<br>3072 out |  |
| Program Scan Tir                   | ne                                                                         | 0.5 ms per K word (bit logic)<br>2 ms per K word (typical)                                                                                  |                         |                         |                         |  |
| <b>ControlNet I/0</b> <sup>3</sup> | Transmission Rate                                                          |                                                                                                    | 5M                      | bit/s                   |                         |  |
|                                    | Network Update Time (NUT)                                                  |                                                                                                    | 2-100 ms (us            | er selectable)          |                         |  |
|                                    | Number of ControlNet Ports                                                 |                                                                                                    | 1 (redu                 | undant)                 |                         |  |
|                                    | Maximum Number of Nodes per Link without a Repeater                        | 48—v                                                                                                    | vith 250 m (appr        | ox. 820 ft) cable       | length                  |  |
|                                    | Maximum Number of Nodes per Link with Repeaters                            |                                                                                                    | 9                       | 9                       |                         |  |
|                                    | Maximum Link Cable Length without a Repeater                               | 1,000 m (approximately 3,280 ft)—with 2 nodes<br>500 m (approximately 1,640 ft)—with 32 nodes<br>250 m (approximately 820 ft)—with 48 nodes |                         |                         |                         |  |
|                                    | Maximum Number of I/O Map Entries                                          | 64                                                                                                    | 96                      | 96                      | 128                     |  |
|                                    | Maximum DIF/DOF Size                                                       | 2000 words                                                                                                    | 3000 words              | 3000 words              | 4000 words              |  |
|                                    | Maximum Link Cable Length with Repeaters                                   | 6,000 m (approximately 19,680 ft)—with 2 nodes<br>3,000 m (approximately 9,840 ft)—typical                                                  |                         |                         |                         |  |
| Remote I/O and<br>DH+              | Transmission Rate                                                          | 57.6K bit/s<br>115.2K bit/s<br>230.4K bit/s                                                                                                 |                         |                         |                         |  |
|                                    | I/O Scan Time (Typical)                                                    |                                                                                                    | 10 ms per rack          | k @ 57.6K bit/s         |                         |  |
|                                    |                                                                            | 7 ms per rack @ 115.2K bit/s<br>3 ms per rack @ 230K bit/s                                                                                  |                         |                         |                         |  |
|                                    | Maximum Number of Remote I/O Racks                                         | 3                                                                                                    | 15                      | 15                      | 23                      |  |
|                                    | Maximum Number of Remote I/O Devices                                       | 12                                                                                                    | 60                      | 60                      | 92                      |  |
|                                    | Number of Ports Configurable for DH+ or Remote I/O<br>(Adapter or Scanner) | 1                                                                                                    | 2                       | 2                       | 2                       |  |
|                                    | Number of Dedicated DH+ Ports                                              | 1                                                                                                    | 0                       | 0                       | 0                       |  |
| Number of Serial                   | Ports                                                                      |                                                                                                    |                         | 1                       |                         |  |
| Number of Copro                    |                                                                            |                                                                                                    | 1                       |                         |                         |  |
| Maximum Numbe                      |                                                                            | 1                                                                                                    | 6                       |                         |                         |  |

<sup>1</sup> The PLC-5/40C15 and -5/46C15 processors have a limit of 32K words per data-table file.

<sup>2</sup> The PLC-5/80C15 processor has a limit of 56K words per program file and 32 K words per data table file. The PLC-5/80C processor has 64K words of total data table space.

<sup>3</sup> For more information, see the ControlNet Cable System Planning and Installation Manual, publication 1786-6.2.1.

## The following information applies when operating this equipment in hazardous locations:

Products marked "CL I, DIV 2, GP A, B, C, D" are suitable for use in Class I Division 2 Groups A, B, C, D, Hazardous Locations and nonhazardous locations only. Each product is supplied with markings on the rating nameplate indicating the hazardous location temperature code. When combining products within a system, the most adverse temperature code (lowest "T" number) may be used to help determine the overall temperature code of the system. Combinations of equipment in your system are subject to investigation by the local Authority Having Jurisdiction at the time of installation.

#### WARNING

#### **EXPLOSION HAZARD**

- Do not disconnect equipment unless power has been removed or the area is known to be nonhazardous.
- Do not disconnect connections to this equipment unless power has been removed or the area is known to be nonhazardous. Secure any external connections that mate to this equipment by using screws, sliding latches, threaded connectors, or other means provided with this product.
- Substitution of components may impair suitability for Class I, Division 2.
- If this product contains batteries, they must only be changed in an area known to be nonhazardous.

### Informations sur lutilisation de cet é quipement en environnements dangereux :

Les produits marqué s "CL I, DIV 2, GP A, B, C, D" ne conviennent qu'aune utilisation en environnements de Classe I Division 2 Groupes A, B, C, D dangereux et non dangereux. Chaque produit est livré avec des marquages sur sa plaque d'identification qui indiquent le code de tempé rature pour les environnements dangereux. Lorsque plusieurs produits sont combiné s dans un systè me, le code de tempé rature le plus dé favorable (code de tempé rature le plus faible) peut ê tre utilisé pour dé terminer le code de tempé rature global du systè me. Les combinaisons dĕ quipements dans le systè me sont sujettes ànspection par les autorité s locales qualifié es au moment de linstallation.

#### **RISQUE D'EXPLOSION**

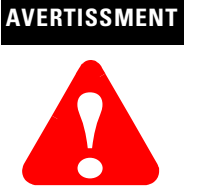

- Couper le courant ou s'assurer que lènvironnement est classé non dangereux avant de dé brancher l'é quipement.
- Couper le courant ou s'assurer que lènvironnement est classé non dangereux avant de dé brancher les connecteurs.
   Fixer tous les connecteurs externes relié s àct é quipement à' aide de vis, loquets coulissants, connecteurs fileté s ou autres moyens fournis avec ce produit.
- La substitution de composants peut rendre cet é quipement inadapté àune utilisation en environnement de Classe I, Division 2.
- S'assurer que l'environnement est classé non dangereux avant de changer les piles.

#### **How Are We Doing?**

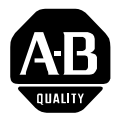

Your comments on our technical publications will help us serve you better in the future. Thank you for taking the time to provide us feedback.

You can complete this form and mail it back to us, visit us online at www.ab.com/manuals, or email us at RADocumentComments@ra.rockwell.com

| Pub. | Title/Type | ControlNet PLC-5 Programmable Controllers Quick Start |  |
|------|------------|-------------------------------------------------------|--|
|------|------------|-------------------------------------------------------|--|

| Cat. No. | 1785-L20 to -L80C15 | Pub. No. | 1785-QS006C-EN-P | Pub. Date April 2002 | Part No. 957678-96 |
|----------|---------------------|----------|------------------|----------------------|--------------------|
|          |                     |          |                  |                      |                    |

Please complete the sections below. Where applicable, rank the feature (1=needs improvement, 2=satisfactory, and 3=outstanding).

| Overall Usefulness                                                    | 1     | 2      | 3                       | 3 How can we make this publication more useful for you?                                                                           |  |  |
|-----------------------------------------------------------------------|-------|--------|-------------------------|----------------------------------------------------------------------------------------------------|--|--|
|                                                                       |       |        |                         |                                                                                                    |  |  |
|                                                                       |       |        |                         |                                                                                                    |  |  |
|                                                                       |       |        |                         |                                                                                                    |  |  |
| <b>Completeness</b><br>(all necessary information<br>is provided)     | 1     | 2      | 3                       | Can we add more information to help you?   procedure/step illustration feature   example guideline other   explanation definition |  |  |
|                                                                       |       |        |                         |                                                                                                    |  |  |
| <b>Technical Accuracy</b><br>(all provided information<br>is correct) | 1     | 2      | 3                       | Can we be more accurate?  text  illustration                                                                                      |  |  |
|                                                                       |       |        |                         |                                                                                                    |  |  |
|                                                                       |       |        |                         |                                                                                                    |  |  |
| Clarity<br>(all provided information is                               | 1     | 1 2 3  |                         | How can we make things clearer?                                                                                                   |  |  |
| easy to understand)                                                   |       |        |                         |                                                                                                    |  |  |
|                                                                       |       |        |                         |                                                                                                    |  |  |
| Other Comments                                                        |       |        |                         | You can add additional comments on the back of this form.                                                                         |  |  |
|                                                                       |       |        |                         |                                                                                                    |  |  |
|                                                                       |       |        |                         |                                                                                                    |  |  |
|                                                                       |       |        |                         |                                                                                                    |  |  |
| Your Name                                                             |       |        |                         | Location/Phone                                                                                                    |  |  |
| Your Title/Function                                                   |       |        |                         | Would you like us to contact you regarding your comments?                                                                         |  |  |
| -                                                                     |       |        |                         | No, there is no need to contact me                                                                                                |  |  |
|                                                                       |       |        |                         | Yes, please call me                                                                                                    |  |  |
|                                                                       |       |        | Yes, please email me at |                                                                                                    |  |  |
|                                                                       |       |        |                         | Yes, please contact me via                                                                                                    |  |  |
| Return this form to: Allen-                                           | Brad  | ley Ma | arketing                | Communications, 1 Allen-Bradley Dr., Mayfield Hts., OH 44124-9705                                                                 |  |  |
| Phone                                                                 | : 440 | -646-3 | 3176 Fax                | :: 440-646-3525 Email: RADocumentComments@ra.rockwell.com                                                                         |  |  |

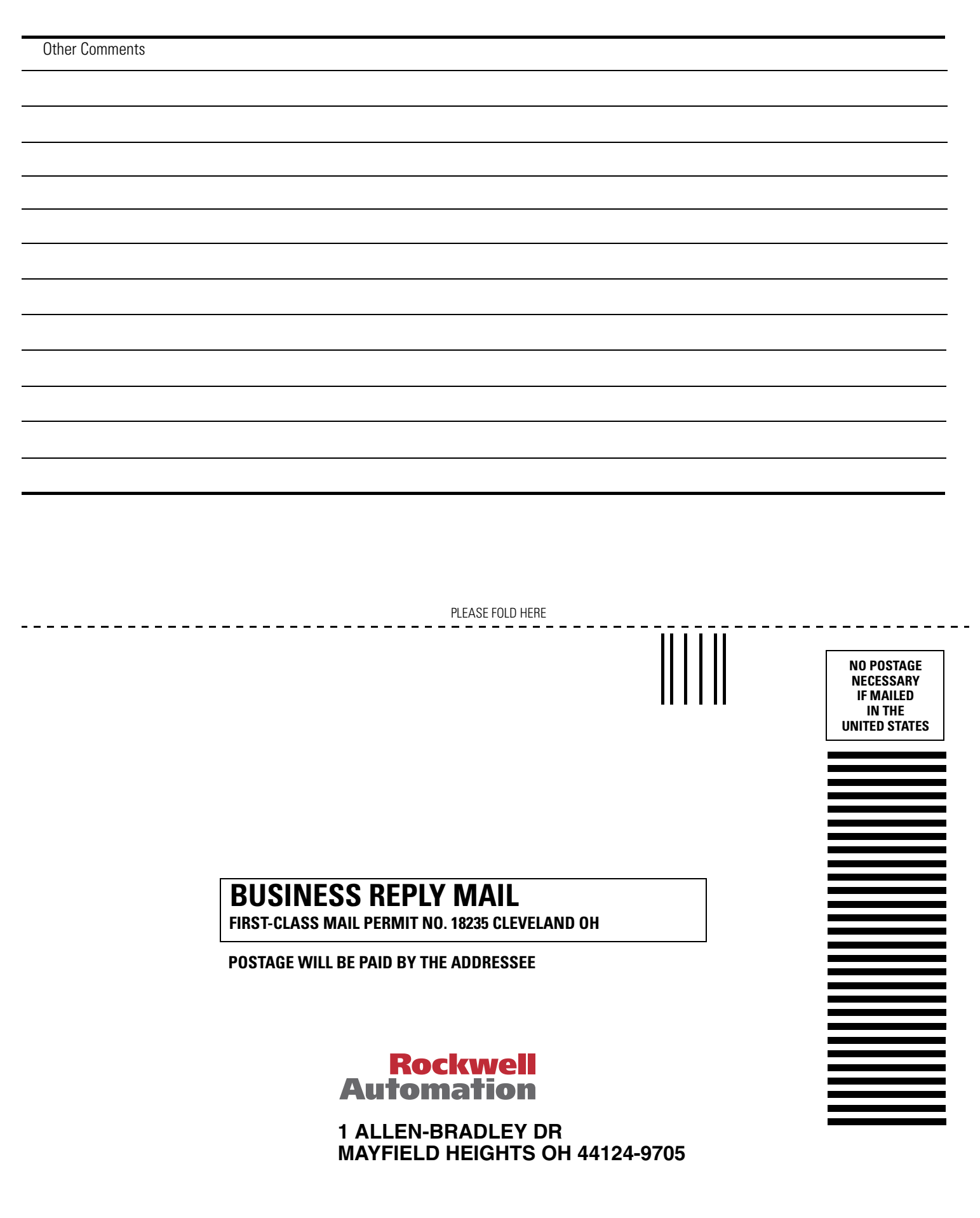

հեռեսեսենեն

PLEASE REMOVE

#### www.rockwellautomation.com

#### **Power, Control and Information Solutions Headquarters**

Americas: Rockwell Automation, 1201 South Second Street, Milwaukee, WI 53204-2496 USA, Tel: (1) 414.382.2000, Fax: (1) 414.382.4444 Europe/Middle East/Africa: Rockwell Automation, Vorstlaan/Boulevard du Souverain 36, 1170 Brussels, Belgium, Tel: (32) 2 663 0600, Fax: (32) 2 663 0640 Asia Pacific: Rockwell Automation, Level 14, Core F, Cyberport 3, 100 Cyberport Road, Hong Kong, Tel: (852) 2887 4788, Fax: (852) 2508 1846